# SANOFI PASTEUR VACCINE RETURNS PROCESS REFERENCE GUIDE

Please follow the provided steps to complete a product return.

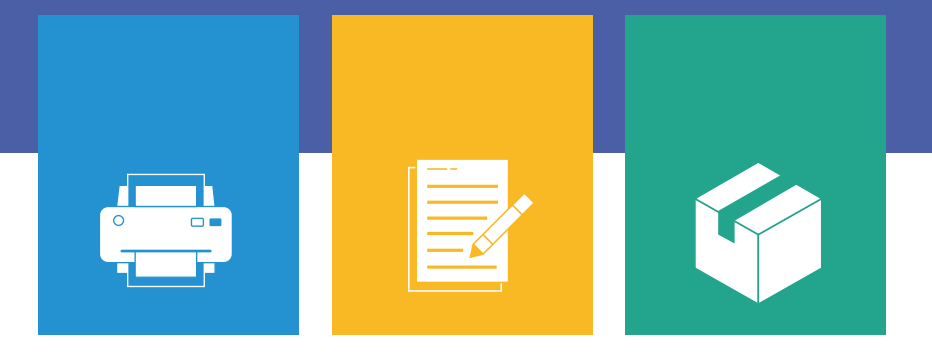

NOTES: Utilize Google Chrome™ when possible. Disable pop-up blockers.

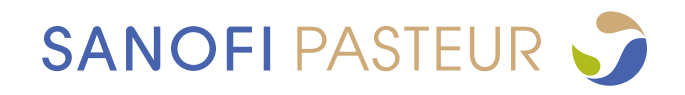

## **Your Guide to Vaccine Returns**

Please follow the 3 steps below to return product(s) to Sanofi Pasteur.

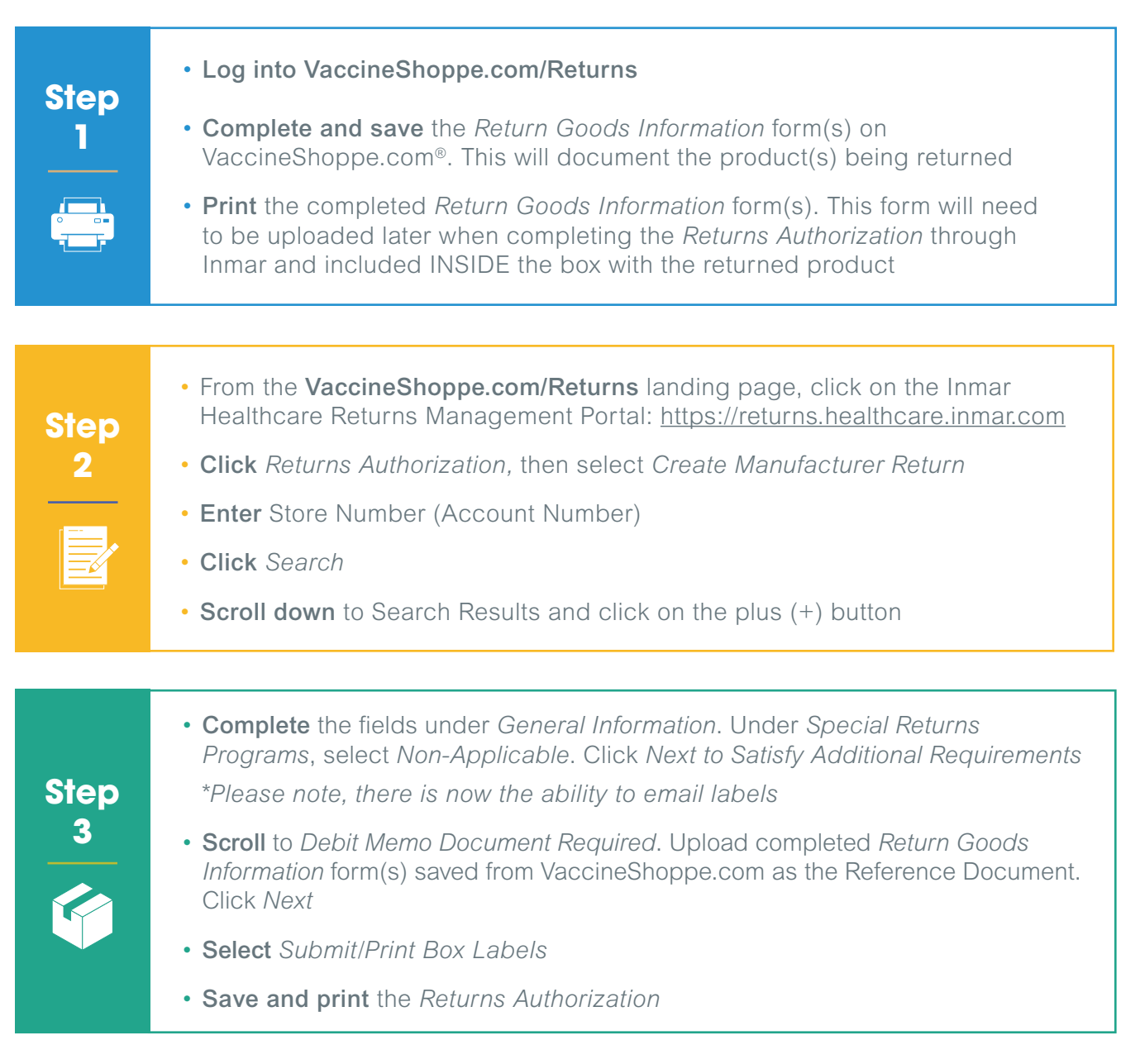

**IMPORTANT NOTE:** The barcode on the *Returns Authorization* is used by Inmar to scan the return when it is received. The *Returns Authorization* must be secured to the OUTSIDE of the box being shipped. This is NOT a shipping label.

Please obtain a shipping label from your carrier (FedEx and UPS are preferred carriers). Be sure to obtain a tracking number.

**REMINDER: Print and place** the *Return Goods Information* form(s) saved from VaccineShoppe.com INSIDE of the box with the returned product.

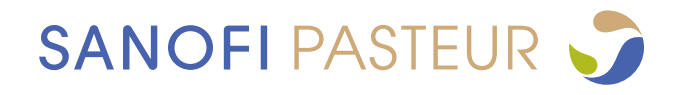

## SANOFI PASTEUR VACCINE RETURNS PROCESS REFERENCE GUIDE

Please follow the 3 steps below to return product(s) to Sanofi Pasteur.

A new landing page, VaccineShoppe.com/Returns, puts all the Returns Process Information in one convenient spot, including:

- All returns process forms
- A link to generate a *Returns Authorization (RA)*
- Access to the Inmar Healthcare Returns Management Portal

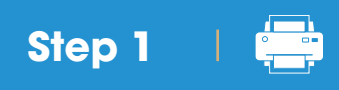

• Log into VaccineShoppe.com/Returns to complete and save the *Return Goods Information* form(s)

| TO U.S. Inserticue Professional States                                                                                                    | ]        | For U.S. Healthcare Professionals Only                                                                                                    | SANOFI PASTEUR 🎝                                                                 |
|----------------------------------------------------------------------------------------------------|----------|----------------------------------------------------------------------------------------------------|----------------------------------------------------------------------------------|
| Material State Andreas (State Control of State State S    |          | VACCINESHOPPE<br>POWERED BY SANOFI PASTEUR                                                                                                    | REGISTER / LOG IN                                                                |
| We'l gode you freedy he estans process for aspired reactions is just free slips.                                                                                                    | <u> </u> | PRODUCT CATALOG TOOLS & RESOURCES                                                                                                    |                                                                                  |
| Complete Ser Instrume Komm<br>Management of the service of the service of the servi  |          | Home > Tools > Returns Information Home > Tools & Resources > Returns                                                                                                    |                                                                                  |
| Contents your returns authorization Units on even even to inclusion and authorization Units on even even to inclusion and the other sectors and the other sectors and the other     |          | RETURNS We'll guide you through the returns process for expired vaccines in just three steps.                                                                                                    |                                                                                  |
| Conc. Let in the second and the second and the seco    |          | Step 1                                                                                                    |                                                                                  |
| Ne replace name packe waterpacket name take and packet name<br>Ne replace during management of the second second seco |          | Complete the returns form                                                                                                    |                                                                                  |
| EVENUED OF EVENT MODEL SUBJECT ADVANCES ADVANCES    |          | Returning expired vaccines? Returning expired influenza vaccin                                                                                                    | nes?                                                                             |
| Pages of an Xena Landers pay to address denotes in a state pays Social Anna Anna Tana Tana Tana Anna Anna Anna                                                                                                    |          | To get started, download the Return Goods Information form below. Then complete and save the form for use in step 2.       Start by logging in and generating your the influenza returns section. Then save 2.         Returns are accepted for expired vaccines only. <sup>1</sup> 2. Returns are accepted for expired vaccines only. <sup>1</sup> | influenza return form in<br>the form for use in step<br>cines only. <sup>1</sup> |
| Ander Transfer Transference Interference Interferenc         |          | DOWNLOAD RETURN GOODS INFORMATION FORM                                                                                                    |                                                                                  |
|                                                                                                    |          |                                                                                                    |                                                                                  |
|                                                                                                    |          | <b>Save and Print</b> the completed <i>Return Goods Informa</i><br>This form will need to be uploaded later when compl<br><i>Peturns Authorization</i> through Inmar and included IN                                                                                                    | ation form(s).<br>eting the                                                      |
|                                                                                                    |          | box with the returned product or log into the influenz                                                                                                    | a section to                                                                     |

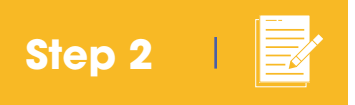

• From the VaccineShoppe.com/Returns page, click on the Inmar Healthcare Returns Management Portal: <u>https://returns.healthcare.inmar.com</u>

| • Log in with existing username and  |
|--------------------------------------|
| password or click Register to create |
| an account.                          |
|                                      |
|                                      |
|                                      |

• Click Returns Authorization, then select Create Manufacturer Return

| Sintelligence Healthcare Returns Management |                                 |         |  |  |  |
|---------------------------------------------|---------------------------------|---------|--|--|--|
| Home Recon Tool -                           | Returns Authorization $\bullet$ | Credits |  |  |  |
| HEALTHCARE R                                | RA Status                       | EMENT   |  |  |  |
|                                             | Create Manufacturer Return      |         |  |  |  |

• Enter Store Number (Account Number). Click Search

| ETURN TYPE |            |                              |               |                |
|------------|------------|------------------------------|---------------|----------------|
| eturn Type |            |                              |               |                |
| Direct     | •          |                              |               |                |
| EARCH      |            |                              |               |                |
| PO Code    | DEA Number | Store Number                 | Business Name |                |
|            |            |                              |               |                |
|            |            | 7000001                      |               |                |
| ddress     | City       | 0 70000001<br>State/Province | Postal Code   | Include Active |
| ddress     | City       | State/Province               | Postal Code   | Include Active |

• Scroll down to Search Results and click on the plus (+) button

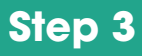

• Complete the fields under General Information.

| GENERAL INFORMATION Manufacturer Client: SANOFI PASTEUR Ship From Remit To                                                                                                    |                                                |
|----------------------------------------------------------------------------------------------------|------------------------------------------------|
| 570000001         570000001           ACCOUNTS RECENABLE 45         ACCOUNTS RECENABLE 45           DISCOVERY DR RLDG 138         DISCOVERY DR BLDG 138           TEST JG-CB5-255-1- SMQ1         TEST JG-CB5-255-1- SMQ1           TEST-1         TEST-1           SWIFTWATER, PA 18370         SWIFTWATER, PA 18370 | New in 2020!<br>Quantity On Har<br>and Claimed |
| Debit Memo Number     Debit Memo Date(m/d/yyyy)     Quantity On Hand     Claimed Amount       Reference Number     Number of Box Labels Needed     Image: Claimed Amount     Image: Claimed Amount                                                                                                    | Amount no longe<br>required!                   |
| Note: Return Authorization (RA) box labels are linked specifically to this return. Do NOT use RA box labels from another return. Each box shipment must contain the RA box label. Do not photocopy the return authorization box label.                                                                                | Under                                          |
| Note: Do not ship CII products until you have received the 222 form. Shipping CII products prior to receiving the 222 form may result in additional charges.                                                                                                    | Special Returns                                |
| G - General                                                                                                    | Programs, select                               |
| SPECIAL RETURNS PROGRAMS                                                                                                    | Click Next                                     |
| LABEL OPTIONS                                                                                                    | Additional                                     |

- Scroll to Debit Memo Document Required. Upload completed Return Goods Information form(s) saved from VaccineShoppe.com as the Reference Document. Click Next
- Select Submit/Print Box Labels
- Save and print the Returns Authorization

**IMPORTANT NOTE:** The barcode on the *Returns Authorization* is used by Inmar to scan the return when it is received. The portion of the Returns Authorization shown below must be secured to the OUTSIDE of the box being shipped. This is NOT a shipping label.

Please obtain a shipping label from your carrier (FedEx and UPS are preferred carriers). Be sure to obtain a tracking number.

### Sample Returns Authorization

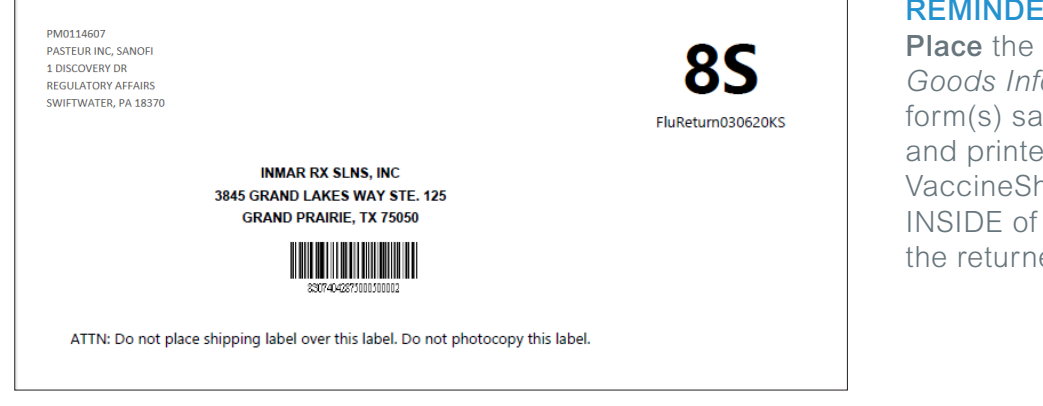

#### **REMINDER:**

Place the Return Goods Information form(s) saved and printed from VaccineShoppe.com INSIDE of the box with the returned product.

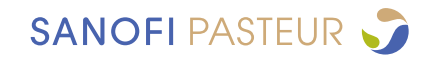